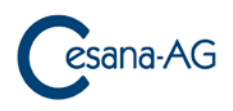

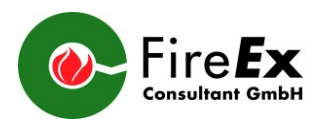

# WinVent - Update

## E.1 WinVent Software 2016 and older

The former Kühner update server no longer exists! An update via the built-in update function is therefore no longer possible. This software can only be updated as follows:

- Open the WinVent website in www.cesana-ag.ch
   Load and run WinVent 4.0 Software for Windows 7...10
   or directly: https://www.cesana-ag.ch/download/WinVent\_setup.msi
- 2. Select the previous WinVent directory (Browse)
- Start installation (if necessary, select the "Repair" option) Your previous settings and data remain unchanged!

#### E.2 WinVent Software 2017 and newer

| Help |           | Upd | ate      | ×            |     |
|------|-----------|-----|----------|--------------|-----|
|      | Operation | •   | nternet: | cesana-ag.ch |     |
|      | Handbook  | 0 [ | Drive:   | _            | - V |
|      | Update    |     |          |              |     |

## Select and start the update function. Everything else is done automatically.

#### D.1 WinVent Software 2016 und älter

Der ehemalige Kühner-Update-Server existiert nicht mehr! Ein Update über die eingebaute Update-Funktion ist deshalb nicht mehr möglich. Diese Software kann nur wie folgt akualisiert werden:

- In www.cesana-ag.ch die WinVent-Webseite öffnen.
   WinVent 4.0 Software f
  ür Windows 7...10 laden und ausf
  ühren.
   oder direkt: https://www.cesana-ag.ch/download/WinVent\_setup.msi
- 2. Das bisherige WinVent-Verzeichnis auswählen (Browse)
- Installation starten (allenfalls die Option "Repair" wählen)
   Ihre bisherigen Einstellungen und Daten bleiben unverändert erhalten!

## D.2 WinVent Software 2017 und neuer

Die Update-Funktion auswählen und starten. Alles weitere erfolgt automatisch.

| Help      | Update                 | × |
|-----------|------------------------|---|
| Operation | Internet: cesana-ag.ch | ✓ |
| Handbook  | O Drive:               |   |
| Update    |                        |   |